## 【WEBバンキング新規申込】

①トップ画面より各種申込を押下します

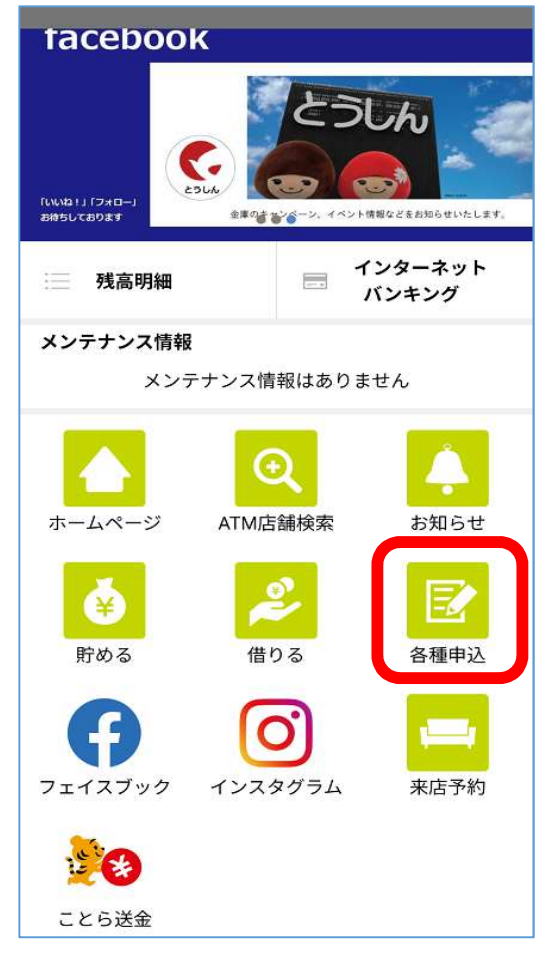

| 各種申込           | ×       |
|----------------|---------|
| 申込選択           | . N.    |
| ご利用いただく申込の種類を選 | 択してください |
| 口座をつくる         |         |
| 住所変更           |         |
| WEBバンキング新規申込   |         |
| WEBバンキングパスワードロ | コック解除   |
|                |         |

②WEBバンキング新規申込を押下します

## ③アプリのパスワードを入力し認証をします (生体認証の方はパスワード不要)

| <    | € 東濃信用金庫          |
|------|-------------------|
|      |                   |
| パスワー | ドを入力してください。       |
| パスワ  | - F               |
|      | パスワードをお忘れの方はこちら > |
|      |                   |
| 認証   |                   |
|      |                   |

## ④規約に同意し変更内容入力

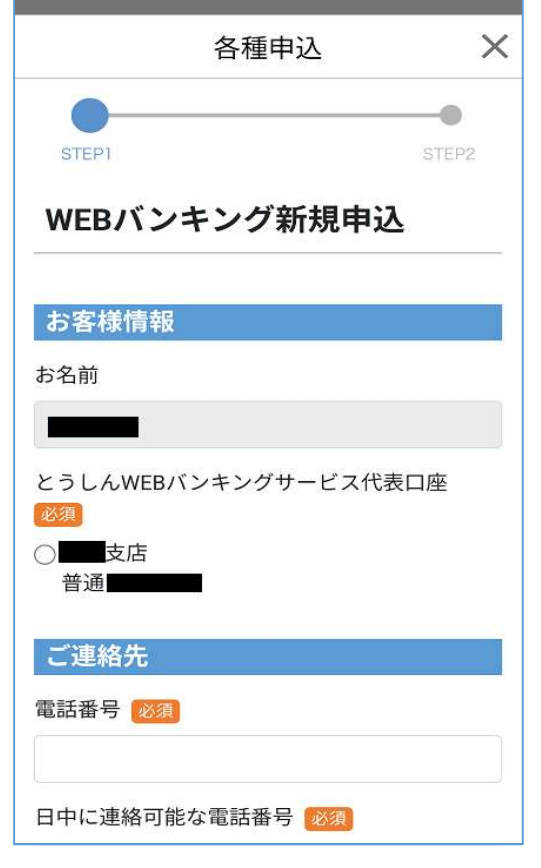

⑤契約者 | D、初回パスワード、資金移動用パスワードを設定します

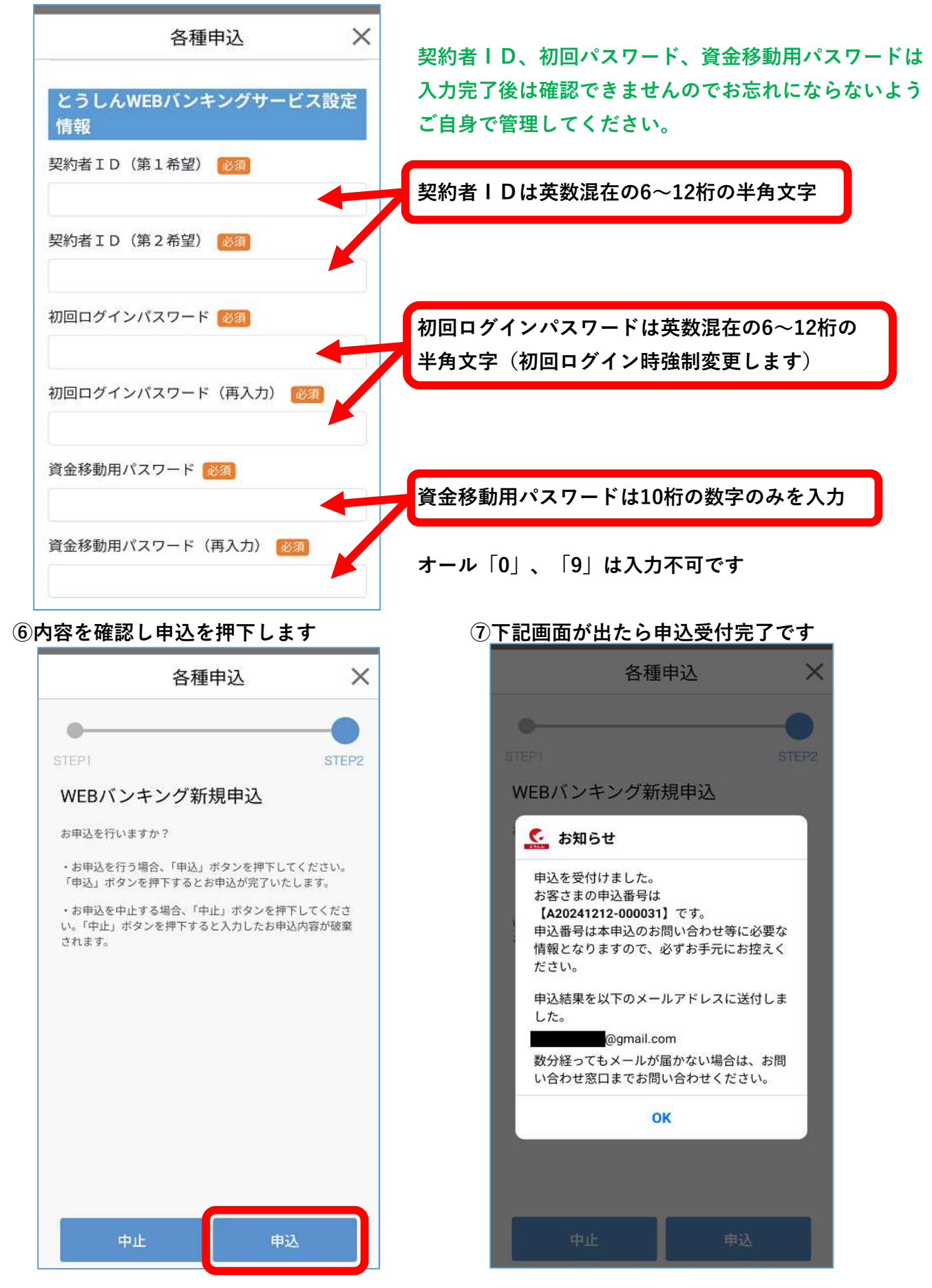

⑧処理完了後、登録したEメールアドレスへ完了メールが届きます